# Residuos peligrosos y no peligrosos

ARCHIVO CRONOLÓGICO. MEMORIA RESUMEN RAEEs, Información de recogida y gestión agregada (Anexo XII. Tabla 1 del Real Decreto 110/2015)

Inguru

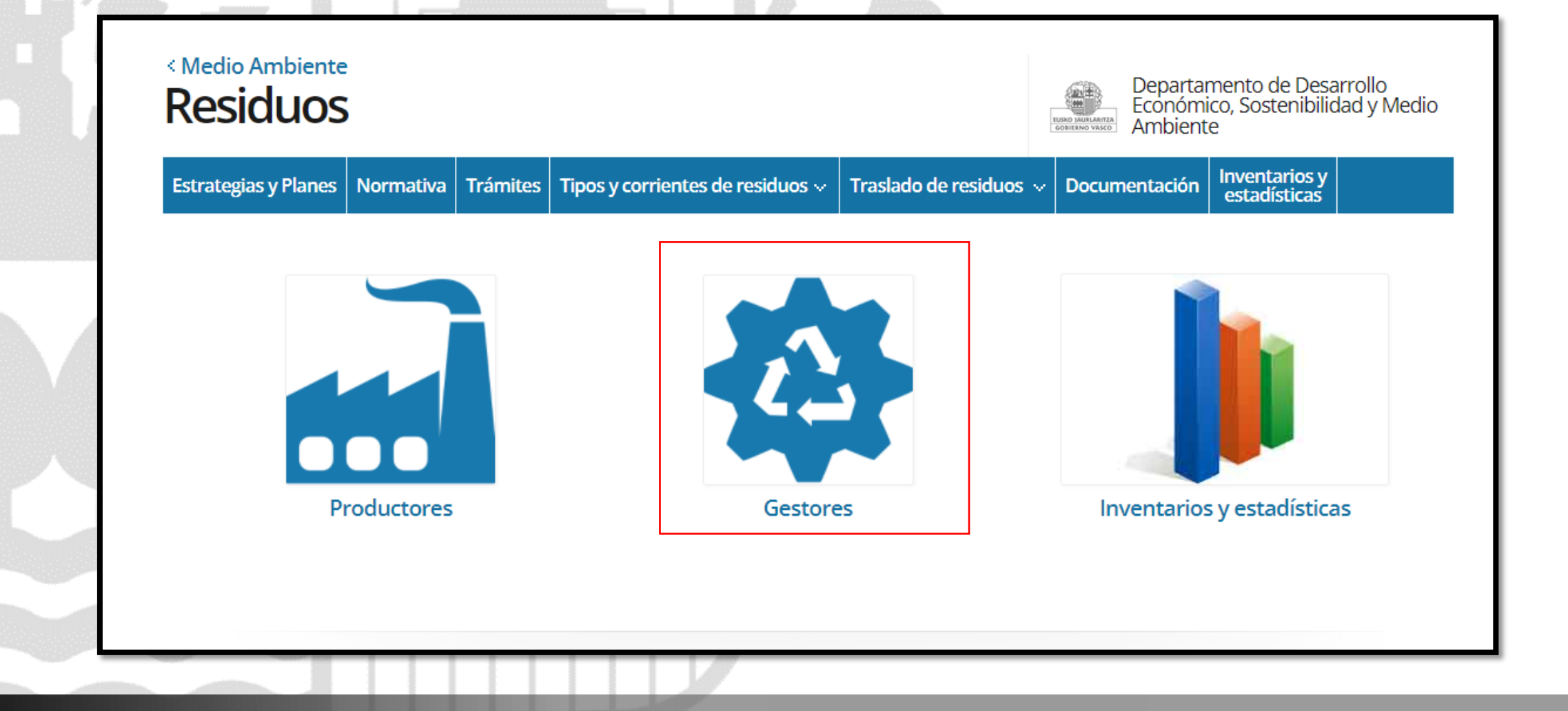

🦰 euskadi.eus

Información del procedimiento y como entrar al sistema: <u>https://www.euskadi.eus/residuos</u>

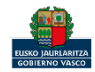

inguru

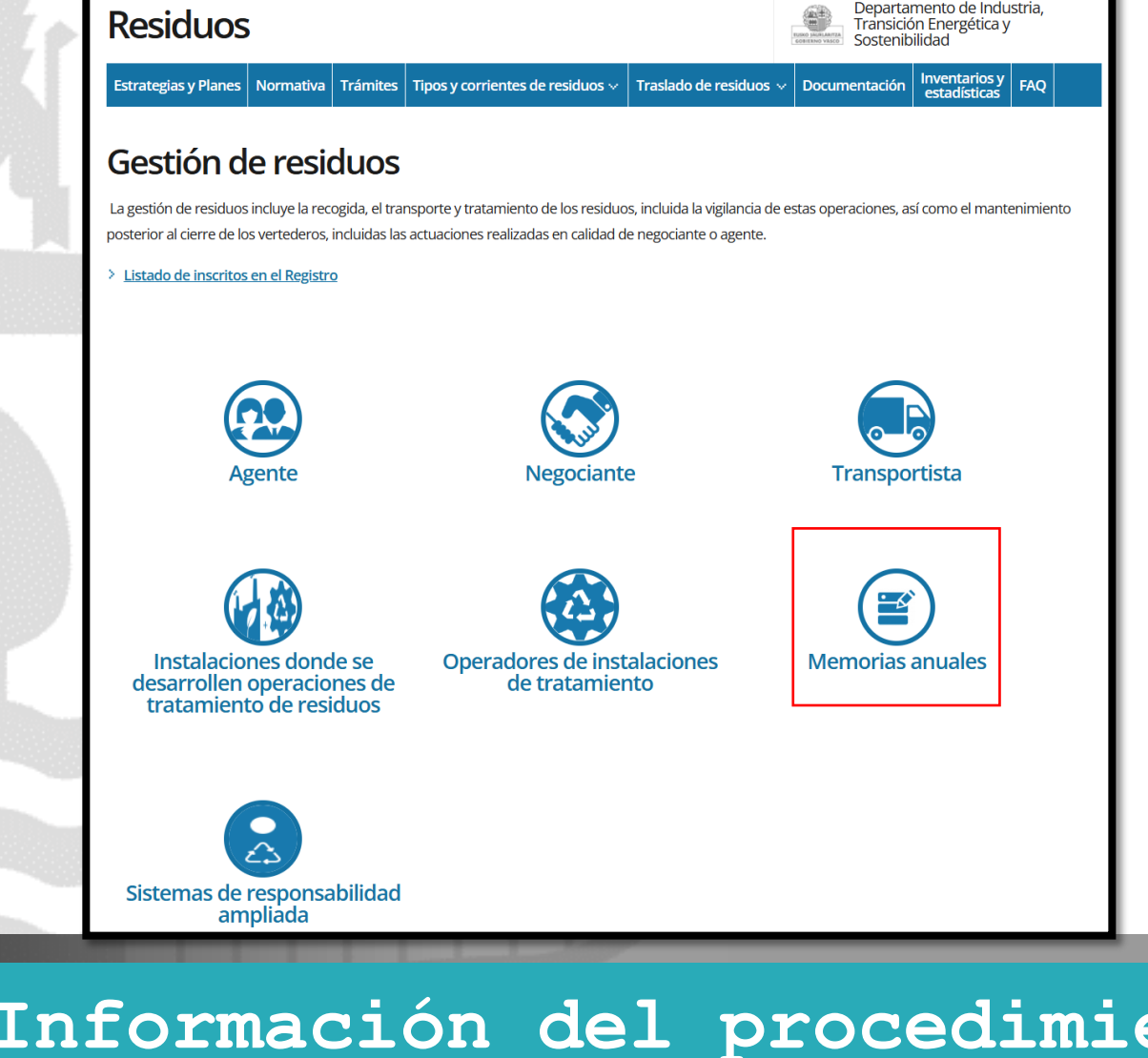

< Medio Ambiente

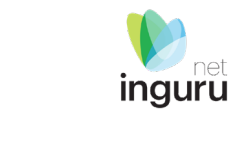

🦰 euskadi.eus

Información del procedimiento y como entrar al sistema: <u>https://www.euskadi.eus/residuos</u>

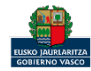

### Directamente, a través de la <u>ficha informativa</u>, en el botón INGURUNET.

### ARCHIVO CRONOLOGICO. Memoria/Declaración Anual de Gestión de Residuos

Organismo: Industria, Transición Energética y Sostenibilidad

inguru

Avisos (1)

Aviso importante! Nuevo formato de memoria resumen del archivo cronológico (MRAC)

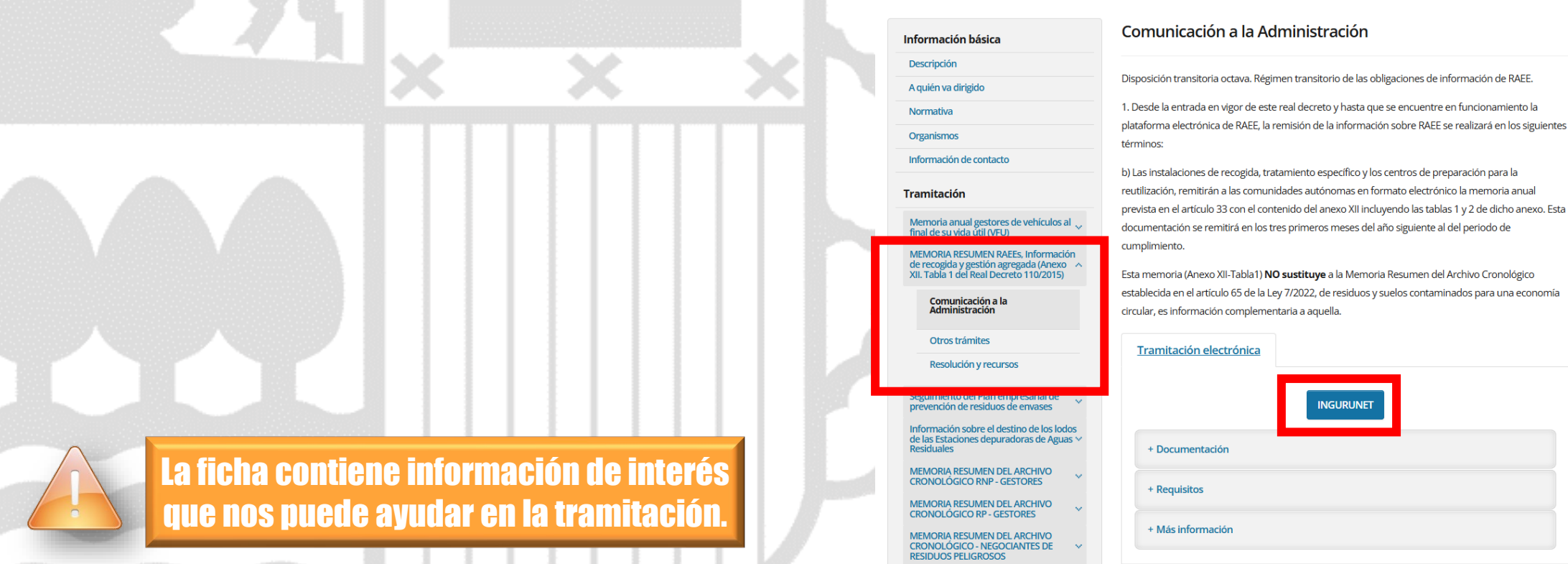

### 🦰 euskadi.eus

Información del procedimiento y como entrar al sistema: <u>https://www.euskadi.eus/residuos</u>

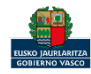

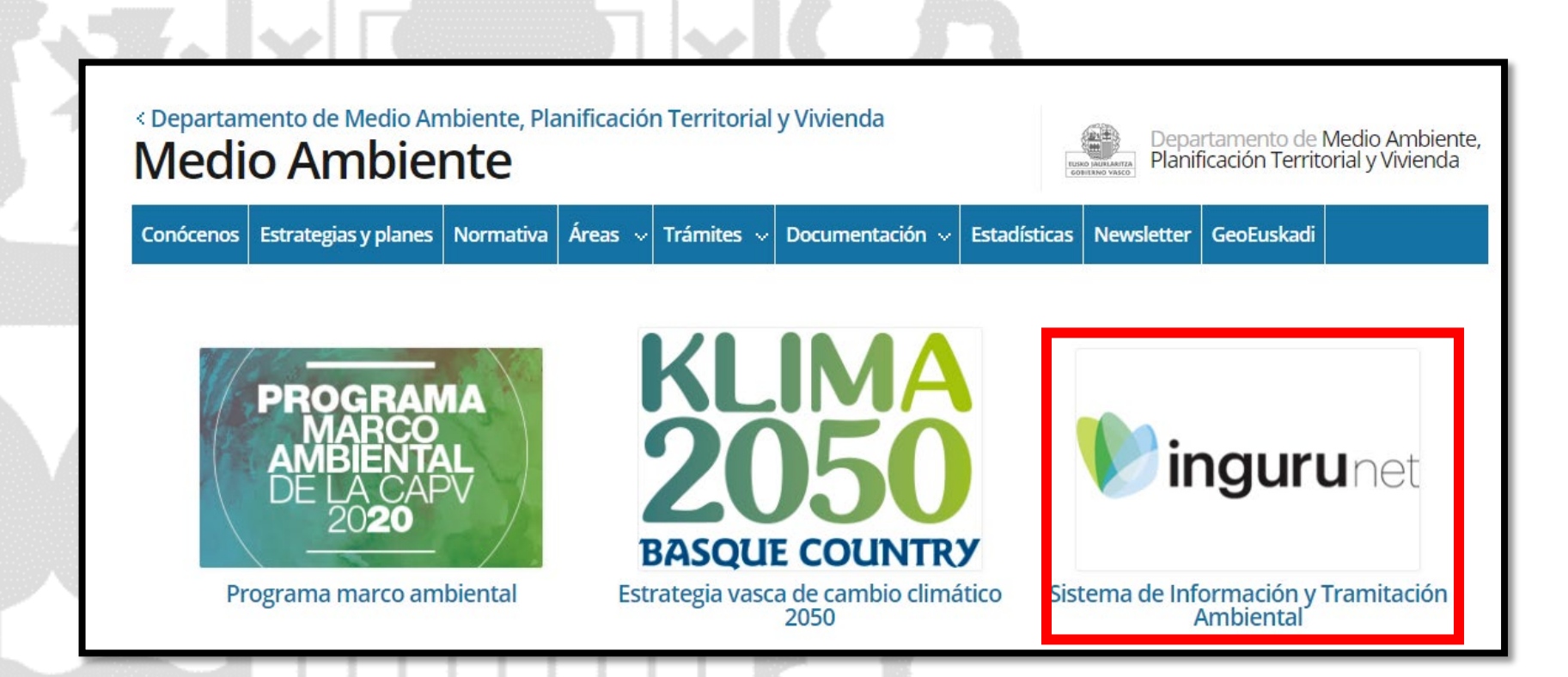

A través de la web, <u>www.euskadi.eus/medio-ambiente</u>, entrando en INGURUNET.

**~ euskadi.**eus

# Información general de INGURUNET y como entrar al sistema

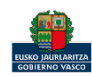

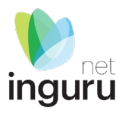

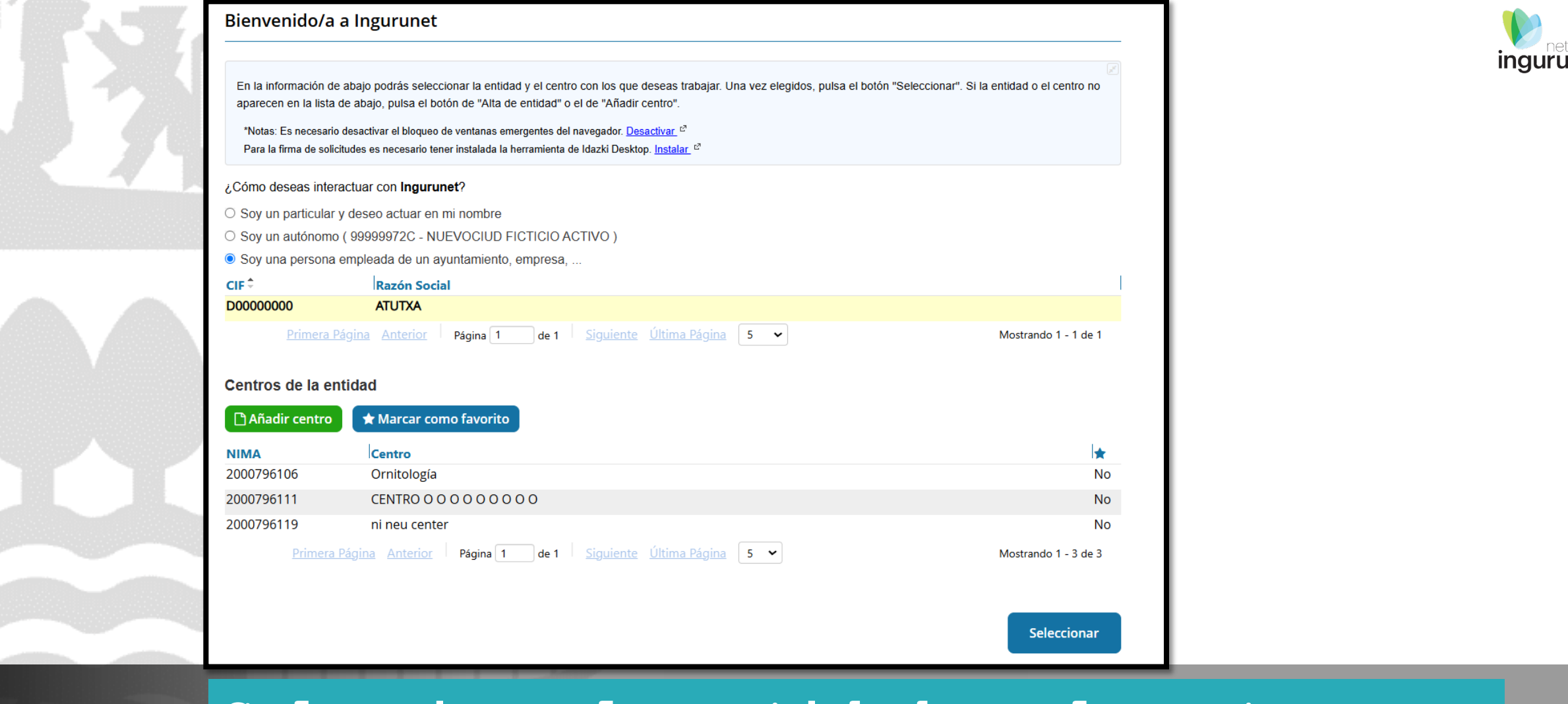

🦰 euskadi.eus

## Seleccione la entidad y el centro con el que desea entrar al sistema

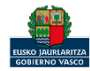

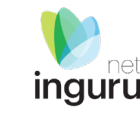

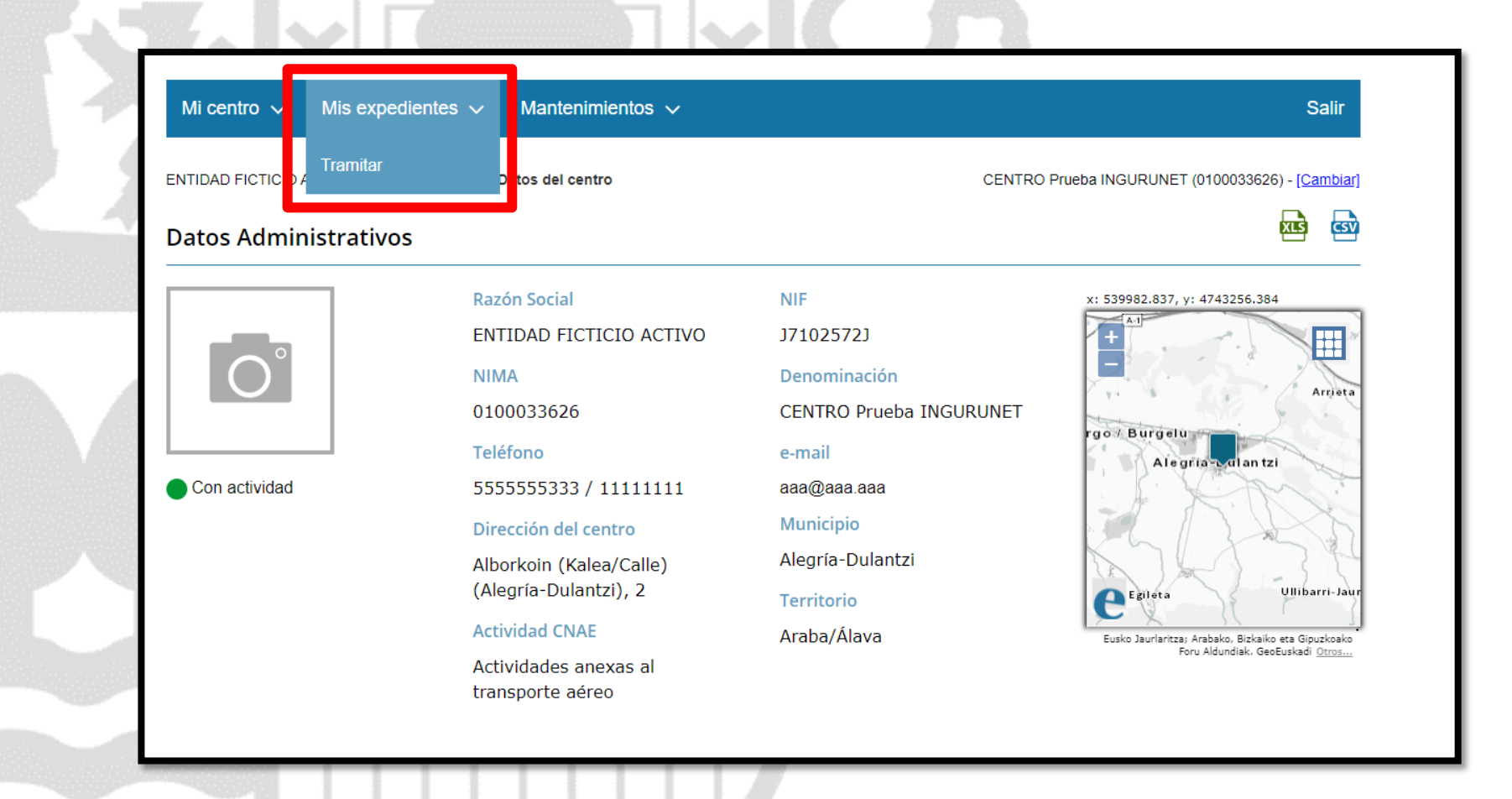

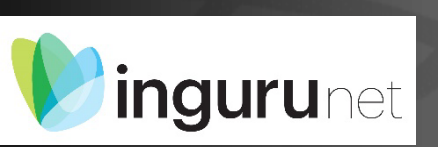

Desde el centro elegido en la barra azul superior seleccionar "Mis Expedientes/Tramitar"

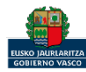

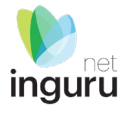

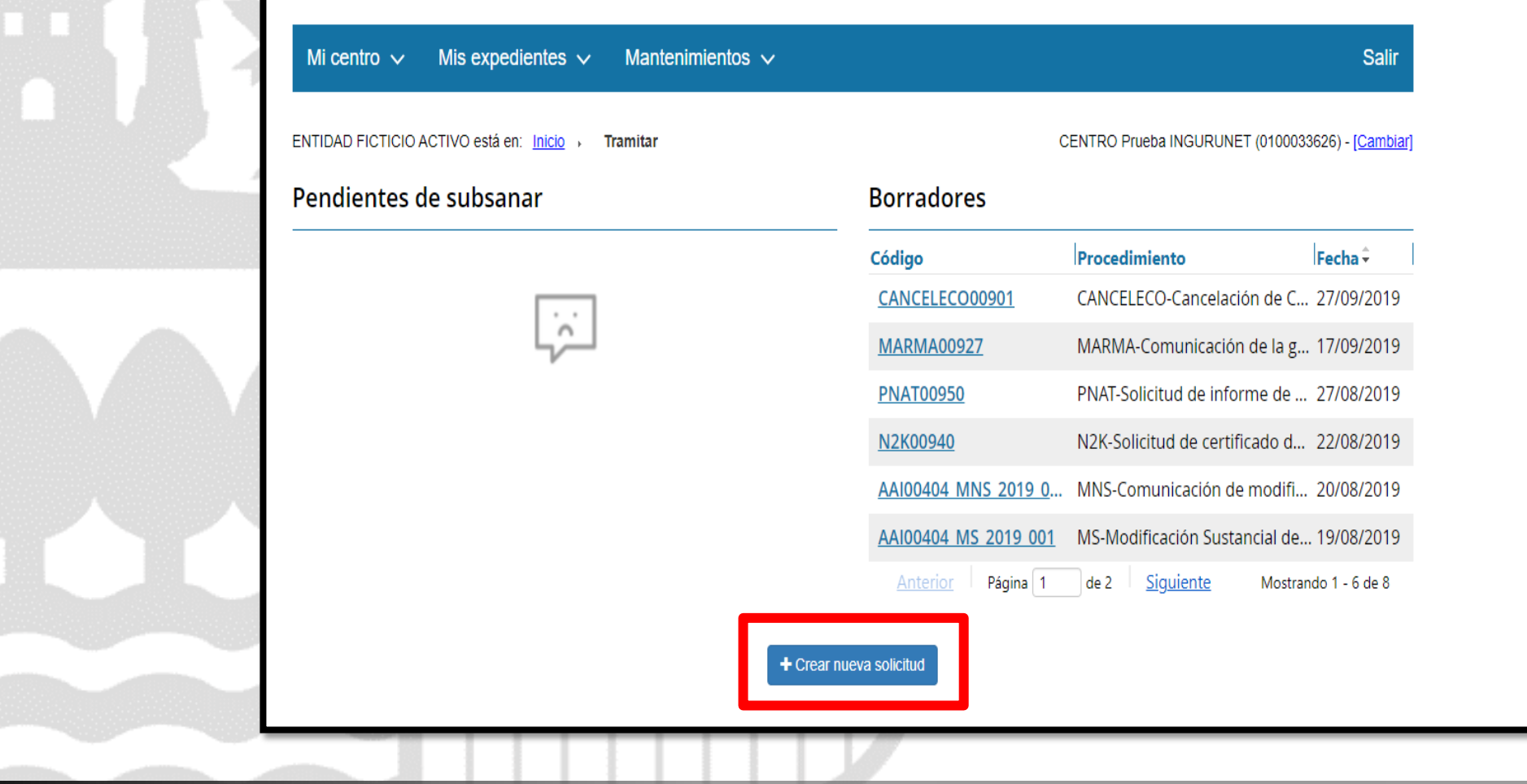

## ingurunet Crear nueva solicitud

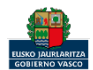

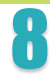

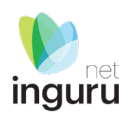

## Selección de Unidad Administrativa y Procedimiento Tema: Residuos **x** -Procedimiento: Memoria anual de residuos de aparatos eléctricos y electrónicos (RAEE) - RAEE **X** -» Comenzar

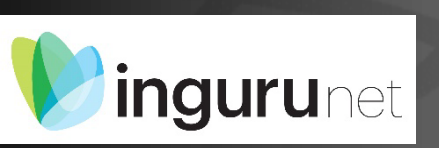

## Seleccionar Unidad Administrativa y Procedimiento

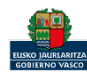

## Encontraremos 4 pestañas que debemos rellenar.

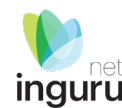

### Memoria 2024 de recogida y gestión RAEE \*Los datos a proporcionar deben introducirse en toneladas Intrucciones del formulario TRATADOS ENVIADOS **ORIGEN/RECOGIDOS** RESUMEN 0.000 t 0.000 t 0.000 t En la pestaña enviados En la pestaña resumen se calculará En la pestaña Origen/Recogidos En la pestaña Tratados automáticamente el balance de masas declararemos la cantidad de declararemos la cantidad de declararemos la cantidad de residuos tratados en nuestra y el stock resultante del ejercicio. Si el RAEEs recibidos/recogidos de residuos enviados a otras stock calculado no coincide con el real cada origen geográfico y de cada propia instalación durante el instalaciones (R13) y el tipo tipo de origen. También ejercicio y el tipo de tratamiento de destino. se podrá indicar el dato del real. indicaremos el stock existente al aplicado. inicio del ejercicio.

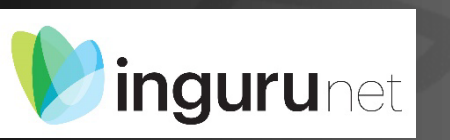

## Seleccionar y rellenar los datos de cada pestaña

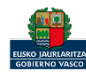

| Memoria 2024 de recogid                                  | a y gestión RAEE        |                         |                                         |                     |                                                                                                    | <b>1</b> |
|----------------------------------------------------------|-------------------------|-------------------------|-----------------------------------------|---------------------|----------------------------------------------------------------------------------------------------|----------|
| *Los datos a proporcionar deben in                       | troducirse en toneladas |                         | Intrucciones del for<br>Añadir observac | mulario 🚯<br>ones 😏 |                                                                                                    | inguru   |
| ORIGEN/RECOGIDOS<br>0,000 t                              | TRATADOS 🕄<br>0,000 t   | ENVIADOS (1)<br>0,000 t | RESUMEN<br>Sin completar                |                     | Añadir un nuevo origen de procedencia<br>Origen: <ul> <li>Nacional</li> <li>Extranjero</li> <li>CCAA de origen:</li> </ul>                       |          |
| Euskadi                                                  | t                       |                         | Añadir origen de procedencia 3          |                     | <ul> <li>Teclee para mostrar coincidencias</li> <li>Andalucía</li> <li>Aragón</li> <li>Principado de Asturias</li> <li>Islas Balagras</li> </ul> | xelar    |
| ✓ Punto limpio 0 reg tros No se han encontrado reg stros |                         |                         | TOTAL:                                  | 0,000 t             | Canarias                                                                                                    |          |
| RAP  Categ ría                                           | ▼ Subcategoría          | ▼ Tipo de origen ▼      | Código LER 🔻 Cantidad                   | Añadir <b>⊕</b>     |                                                                                                    |          |
| > Distribución 0 reg. ros                                |                         |                         | TOTAL:                                  | 0,000 t             |                                                                                                    |          |
| > Redes productores 0 registros                          |                         |                         | TOTAL:                                  | 0,000 t             |                                                                                                    |          |
| Sestores 0 registro                                      |                         |                         | TOTAL:                                  | 0,000 t             |                                                                                                    |          |
| > Particulares 0 regr ros                                |                         |                         | TOTAL:                                  | 0,000 t             |                                                                                                    |          |
| Stock a 01/01/2024 0 registros                           |                         |                         | TOTAL:                                  | 0,000 t             |                                                                                                    |          |
| Volver al inicio 🚿                                       |                         |                         | Guardar borrador 🖺 Sigu                 | uiente ▶            |                                                                                                    |          |

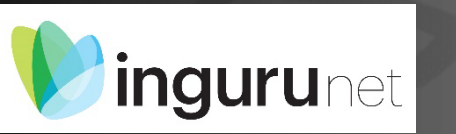

Rellenar los datos de cada tipo de punto y origen. Por defecto tendremos ya el origen de nuestra CCAA pero puede añadir otras comunidades autónomas y origen extranjero. Añadir también el stock inicial del ejercicio.

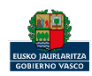

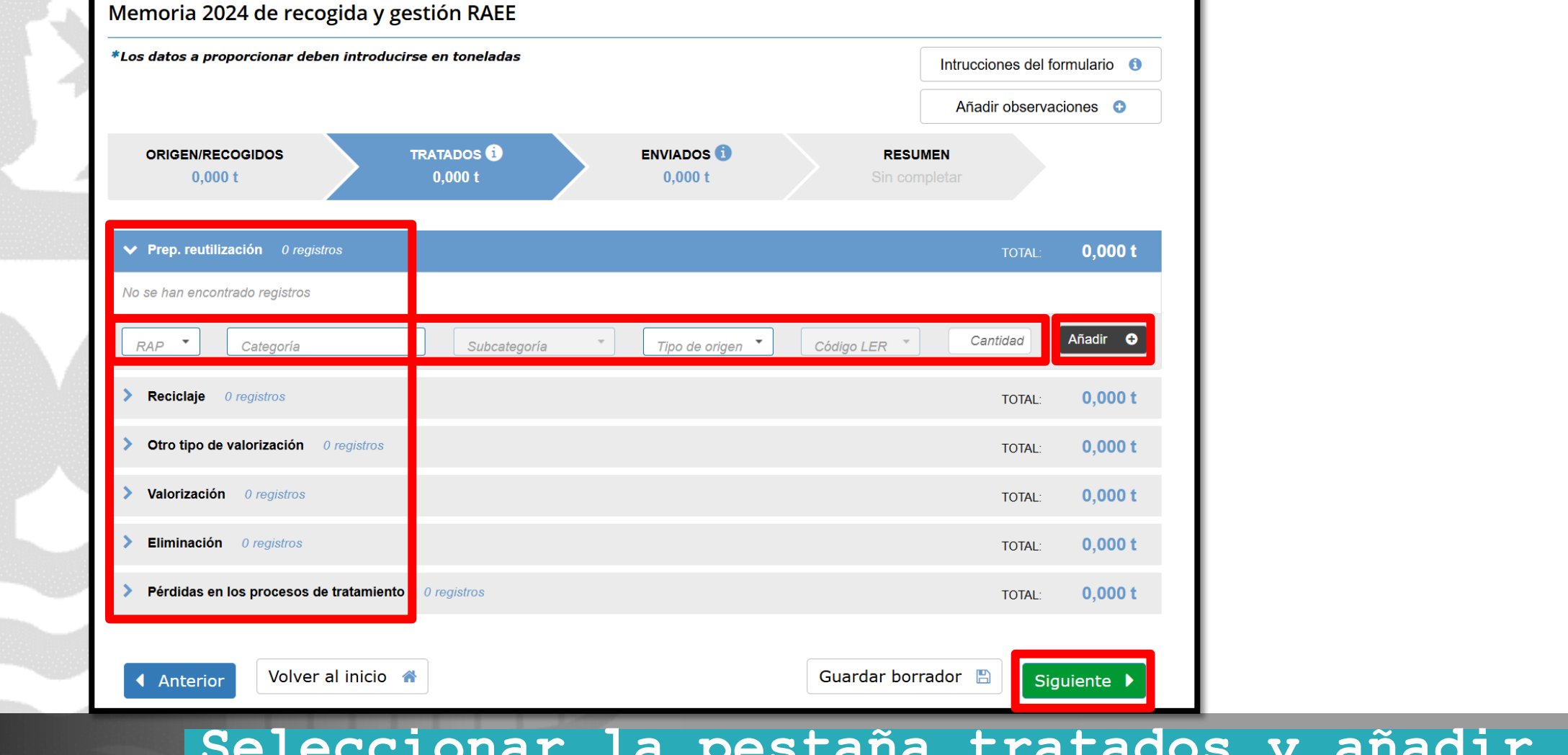

![](_page_11_Picture_1.jpeg)

Seleccionar la pestaña tratados y añadir los datos de residuos tratados en cada operación indicada.

![](_page_11_Picture_3.jpeg)

inguru

| p. op o. on ar ac                                                                                    | eben Introdu                | cirse en toneladas     |   |                              |               | Intrucciones del             | formulario 🕕                   |
|----------------------------------------------------------------------------------------------------|-----------------------------|------------------------|---|------------------------------|---------------|------------------------------|--------------------------------|
|                                                                                                    |                             |                        |   |                              |               | Añadir observa               | aciones 😳                      |
| ORIGEN/RECOGIDOS<br>0,000 t                                                                          |                             | TRATADOS ()<br>0,000 t |   | ENVIADOS <b>1</b><br>0,000 t | RES<br>Sin co | UMEN<br>mpletar              |                                |
| <ul> <li>A otras instalaciones del l</li> </ul>                                                      | País Vasco C <i>l</i>       | APV 0 registros        |   |                              |               | TOTAL ·                      | 0.000 t                        |
|                                                                                                    |                             |                        |   |                              |               | 10 m.L.                      | -,                             |
| Vo se han encontrado registros                                                                       |                             |                        |   |                              |               |                              | .,                             |
| No se han encontrado registros                                                                       |                             | Subcategoría           | Ŧ | Tipo de origen 👻             | Código LER 🔻  | Cantidad                     | Añadir <b>O</b>                |
| No se han encontrado registros<br>RAP  Categoría A instalaciones de otras C                          | CCAA 0 regi                 | Subcategoría istros    | Ŧ | Tipo de origen ▼             | Código LER 🎽  | Cantidad                     | Añadir ♀<br>0,000 t            |
| No se han encontrado registros<br>RAP  Categoría A instalaciones de otras C Otros estados miembros U | CAA 0 regi<br>UE 0 registre | Subcategoría istros    | Ţ | Tipo de origen ▼             | Código LER 🔻  | Cantidad<br>TOTAL:<br>TOTAL: | Añadir ♀<br>0,000 t<br>0,000 t |

inguru

Seleccionar la pestaña enviados y añadir los datos de residuos enviados a cada uno de los destinos indicados

![](_page_12_Picture_3.jpeg)

|                                                                                                    | troducirse en toneladas         |                         | Intruccio                | nes del formulario (                                |
|----------------------------------------------------------------------------------------------------|---------------------------------|-------------------------|--------------------------|-----------------------------------------------------|
|                                                                                                    |                                 |                         | Añadi                    | r observaciones 🛛 🕄                                 |
| ORIGEN/RECOGIDOS<br>0,000 t                                                                                         | <b>TRATADOS </b> (1)<br>0,000 t | ENVIADOS (3)<br>0,000 t | RESUMEN<br>Sin completar |                                                     |
| ESUMEN RAEE                                                                                                    |                                 |                         |                          |                                                     |
| STOCK CALCULADO                                                                                                    |                                 |                         |                          |                                                     |
| CATEGORÍA                                                                                                    | SUBCATEGORÍA                    |                         | CANTIDAD                 |                                                     |
|                                                                                                    |                                 | TOTAL STOCK CALCULA     | DO                       | 0,000 t                                             |
|                                                                                                    |                                 |                         |                          |                                                     |
| BALANCE DE MASAS                                                                                                    |                                 |                         |                          |                                                     |
| BALANCE DE MASAS                                                                                                    |                                 |                         |                          | 0,000 t                                             |
| BALANCE DE MASAS<br>TOTAL RECOGIDO -<br>STOCK A 01/01/2024 -                                                        |                                 |                         |                          | 0,000 t<br>0,000 t                                  |
| BALANCE DE MASAS<br>TOTAL RECOGIDO<br>STOCK A 01/01/2024<br>TOTAL TRATADO                                           |                                 |                         |                          | 0,000 t<br>0,000 t<br>0,000 t                       |
| BALANCE DE MASAS<br>TOTAL RECOGIDO<br>STOCK A 01/01/2024<br>TOTAL TRATADO<br>TOTAL ENVIADO                          |                                 |                         |                          | 0,000 t<br>0,000 t<br>0,000 t<br>0,000 t            |
| BALANCE DE MASASTOTAL RECOGIDOSTOCK A 01/01/2024TOTAL TRATADOTOTAL ENVIADOPÉRDIDAS                                  |                                 |                         |                          | 0,000 t<br>0,000 t<br>0,000 t<br>0,000 t<br>0,000 t |
| BALANCE DE MASAS<br>TOTAL RECOGIDO -<br>STOCK A 01/01/2024 -<br>TOTAL TRATADO -<br>PÉRDIDAS -<br>TOTAL STOCK CALCUE | LADO                            |                         | 0                        | 0,000 t<br>0,000 t<br>0,000 t<br>0,000 t<br>0,000 t |
| BALANCE DE MASAS<br>TOTAL RECOGIDO -<br>STOCK A 01/01/2024 -<br>TOTAL TRATADO -<br>PÉRDIDAS -<br>TOTAL STOCK CALCUE | LADO                            |                         | 0                        | 0,000 t<br>0,000 t<br>0,000 t<br>0,000 t<br>0,000 t |

![](_page_13_Picture_1.jpeg)

En la pestaña resumen se calculará automáticamente el balance de masas y el stock resultante del ejercicio. Si el stock calculado no coincide con el real se podrá indicar el dato del real. En cualquier momento puede añadir observaciones al expediente o guardar borrador. Previamente a la presentación siempre se guardara un borrador.

![](_page_13_Picture_3.jpeg)

| UEVOCIUD FICTICIO ACTIVO (999999972C)<br>1 2 3 4<br>Identificarse Rellenar los datos Adjuntar los documentos Firmar y enviar<br>Introduzca los datos que se solicitan en cada uno de los apartados.<br>Los campos marcados con asterisco (*) so<br>atos del expediente      | n obligatorios |
|----------------------------------------------------------------------------------------------------|----------------|
| 1       2       3       4         Identificarse       Rellenar los datos       Adjuntar los documentos       Firmar y enviar         Introduzca los datos que se solicitan en cada uno de los apartados.       Los campos marcados con asterisco (*) so atos del expediente | n obligatorios |
| Introduzca los datos que se solicitan en cada uno de los apartados. Los campos marcados con asterisco (*) se atos del expediente                                                                                                    | n obligatorios |
| Introduzca los datos que se solicitan en cada uno de los apartados.<br>Los campos marcados con asterisco (*) so<br>atos del expediente                                                                                                    | n obligatorios |
| Los campos marcados con asterisco (*) so<br><b>itos del expediente</b>                                                                                                    | n obligatorios |
| tos del expediente                                                                                                    |                |
|                                                                                                    |                |
|                                                                                                    |                |
| Código del expediente *<br>MAG-RAEE-0190211492-2025                                                                                                    |                |
| Título del expediente *                                                                                                    |                |
| MAG-RAEE-0190211492-2025 - 0190211492 - Centro Pruebas                                                                                                    |                |
|                                                                                                    |                |
| itos Administrativos                                                                                                    |                |
|                                                                                                    |                |
|                                                                                                    |                |
| Razón social *                                                                                                    |                |
| CIUDADANO KANE ORSON WELLES                                                                                                    |                |
|                                                                                                    |                |

## Los datos ya vienen rellenados de INGURUNET.

![](_page_14_Picture_2.jpeg)

### Solo se pueden modificar/añadir los datos para recibir avisos . También deben clicar para aceptar la declaración responsable.

![](_page_14_Picture_4.jpeg)

## Declaraciones responsables

![](_page_14_Picture_6.jpeg)

![](_page_15_Picture_0.jpeg)

### Sede electrónica

#### Solicitud

Solicitud electrónica - Memoria anual de residuos de aparatos eléctricos y electrónicos (RAEE) Código: 0121505

| VOCIUD FICTICIO ACTIVO (99999972C)                                                  |                              |                                       | ➡) SAL                                 | R |
|-------------------------------------------------------------------------------------|------------------------------|---------------------------------------|----------------------------------------|---|
| Identificarse                                                                       | 2<br>Rellenar los datos      | 3<br>Adjuntar los documentos          | 4<br>Firmar y enviar                   |   |
| A continuación puede ver los tipos de do<br>documentos del mismo tipo, pulse Añadi. | cumentos requeridos en<br>r. | el procedimiento. Para subirlos, pul: | se <i>Adjuntar</i> . Para adjuntar más |   |
| os de documentos requeridos                                                         |                              |                                       |                                        | 1 |
| Formatos y tamaños 🔻                                                                |                              |                                       |                                        |   |
| Documentos requ                                                                     | eridos                       | Documentos adjuntado                  | os Acciones                            |   |
| Otros documentos                                                                    |                              |                                       | Adjuntar uscar Entregado               |   |
|                                                                                     |                              |                                       |                                        |   |
|                                                                                     |                              |                                       |                                        |   |

#### 🛛 Formatos y tamaños 🔻

- Formato permitido para los ficheros: 7z, aih, ain, avi, bmp, class, csig, css, csv, daf, dbf, dgn, doc, docm, docx, dot, dotm, dotx, dtd, dwf, dwg, dxf, eclipseh, fbn, fbx, fla, flv, fm, gif, gml, gz, hs, htm, html, ics, jar, java, jhtml, jpeg, jpg, jsp, log, mdb, mde, mht, mhtml, mov, mp3, mp4, mpeg, mpg, mpg2, mpp, msg, odg, odp, ods, odt, oga, ogg, papel, pdf, php, png, pot, potm, potx, ppsm, ppsx, ppt, pptm, pptx, prj, ps, rar, rmm, rtf, sam, sbn, sbx, shp, shx, sl, so, svg, swf, tif, txt, vrf, vsd, wav, webm, wma, wmv, wpd, xfm, xlm, xls, xlsb, xlsm, xlsx, xlt, xltm, xltx, xml, xsd, xsig, zip, zipx
- Tamaño máximo recomendado por fichero: 5 MB
- Tamaño máximo del conjunto de ficheros adjuntos: 15 MB
- Número máximo de documentos que se pueden adjuntar: 15
- Posteriormente podrá adjuntar más documentos en el expediente a través de Mi carpeta (Botón Adjuntar documentos).

![](_page_15_Picture_11.jpeg)

# Si lo precisa puede adjuntar documentación complementaria o aclaratoria

![](_page_15_Picture_13.jpeg)

![](_page_16_Picture_0.jpeg)

![](_page_16_Picture_1.jpeg)

## Las correcciones, en su caso, hay que hacerlas en INGURUNET.

La inexactitud, falsedad u omisión, de carácter esencial, de cualquier dato o información que se incorpore a una declaración responsable o a una comunicación, o la no presentación ante la Administración competente de la declaración responsable, la documentación que sea en su caso requerida para acreditar el cumplimiento de lo declarado, o la comunicación, determinará la imposibilidad de continuar con el ejercicio del derecho o actividad afectada desde el momento en que se tenga constancia de tales hechos, sin perjuicio de las responsabilidades penales, civiles o administrativas a que hubiera lugar (Artículo 69.4, de la Ley 39/2015, de 1 de octubre, del Procedimiento Administrativo Común de las Administraciones Públicas). \*

![](_page_16_Picture_4.jpeg)

# Hasta que no se firme y envíe la solicitud no estará presentada en Sede electrónica.

Sede electrónica

## Firmar la solicitud

![](_page_16_Picture_8.jpeg)

![](_page_17_Picture_0.jpeg)

![](_page_17_Picture_1.jpeg)

## Abrir Idazki y firmar con el certificado de firma

![](_page_17_Picture_3.jpeg)

![](_page_18_Figure_0.jpeg)

![](_page_18_Picture_1.jpeg)

Solicitud electrónica - Memoria anual de residuos de aparatos eléctricos y electrónicos (RAEE) Código: 0121505

![](_page_18_Figure_3.jpeg)

![](_page_18_Picture_4.jpeg)

## Descargar la solicitud y el justificante

![](_page_18_Picture_6.jpeg)

nguru

# Se puede acceder al expediente desde los datos del centro en INGURUNET.

# Para ver los datos hacer clic en el código del expediente.

| Mi centro 🗸 🛛 Mis exp                                                             | edientes 🗸 Mantenimientos 🗸                                  | Salir            |                                                                                                    |
|-----------------------------------------------------------------------------------|--------------------------------------------------------------|------------------|----------------------------------------------------------------------------------------------------|
| Datos del en: <u>Inicio</u><br>centro st en: <u>Inicio</u><br>Datos Administrativ | 2 → Datos del centro<br>OS                                   |                  | Centro Pruebas (0190211492) - [Cambian<br>Image: Cambian Company Company Comp |
|                                                                                   | Nombre                                                       | NIF              | x: 539609.573, y: 4743434.558                                                                                                    |
| - es - 3 - 3                                                                      | CIUDADANO KANE                                               | 99999972C        | +                                                                                                    |
|                                                                                   | Apellidos                                                    | Denominación     |                                                                                                    |
| A contraction of the                                                              | ORSON WELLES                                                 | Centro Pruebas   | Arei                                                                                                    |
| En funcionamiento                                                                 | NIMA                                                         | e-mail           | Iburgo / Burgelu<br>Alegan, pulantzi                                                                                                    |
|                                                                                   | 0190211492 [ver centros]                                     | h-am@euskadi.eus | · · ·                                                                                                    |
|                                                                                   | Teléfono                                                     | Municipio        |                                                                                                    |
|                                                                                   | 945016981                                                    | Alegría-Dulantzi | KULT                                                                                                    |
|                                                                                   | Dirección del centro                                         | Territorio       | e Egileta Ullibarri-J                                                                                                    |
|                                                                                   | Agurain (Kalea/Calle) (Alegría-<br>Dulantzi), 6              | Araba/Álava      | Eusko Jaurlaritza; Arabako, Bizkaiko eta Gipuzkoako<br>Foru Aldundiak. GeoEuskadi <u>Otros</u>                                                                                                    |
|                                                                                   | Actividad CNAE                                               |                  |                                                                                                    |
|                                                                                   | 8411 - Actividades generales de<br>la administración pública |                  |                                                                                                    |

| Autorizaciones / Ins       | scripciones            | <u>Ver todos</u>   | Expedientes abiertos      | <u>Ver todos</u>      |                      |
|----------------------------|------------------------|--------------------|---------------------------|-----------------------|----------------------|
| Autorización / Inscripción | Descripción            | Fecha autorización | Expediente                | Estado                | Eacha madificación ^ |
| 16T01EU0190211492          | Transportista de resid | 12/11/2024         | MAG-RAEE-0190211492-2025  | 20% 🗨                 | 12/02/2025           |
| 16N02EU0190211492          | Negociante de residuo  | . 16/08/2024       | MAG VFU 2025 0190211492   | 20%                   | 31/01/2025           |
| AAU00966                   | Autorización Ambient   | 09/08/2024         | COM-SCR-00006-2025        | 20%                   | 20/01/2025           |
|                            |                        |                    | COM-SIR-00004-2025        | 20%                   | 20/01/2025           |
|                            |                        |                    | 16N02EU0190211492-M-01-24 | <u>4</u> 30% <b>(</b> | 16/08/2024           |
| Distintivos                |                        |                    |                           |                       |                      |

# **inguru**net

## Expediente abierto

![](_page_19_Picture_6.jpeg)

![](_page_19_Picture_8.jpeg)

## Los datos no se pueden modificar.

Acceso al expediente en Mi Carpeta.

![](_page_20_Picture_2.jpeg)

Idioma de notificación: Castellano 🖉 Mi carpeta

Resumen Datos Documentación

Código del expediente

MAG-RAEE-0190211492-2025

Denominación

RAEE - Memoria anual de residuos de aparatos eléctricos y electrónicos (RAEE)

Fecha de solicitud

12/02/2025

Fecha de apertura

12/02/2025

Fecha de subsanación

Fecha de modificación

12/02/2025

Estado

Solicitud. En tramitación.

![](_page_20_Picture_18.jpeg)

## Datos relativos al expediente y descarga de datos declarados en excel

![](_page_20_Picture_20.jpeg)

![](_page_20_Picture_22.jpeg)

![](_page_21_Picture_0.jpeg)

![](_page_21_Picture_1.jpeg)

![](_page_21_Picture_2.jpeg)

![](_page_21_Picture_3.jpeg)

 $\sim$ 

 $\mathbf{h}$ 

₹

Ŧ

9

### Expedientes

| •  |                                   |                                                                                                    |                                         |
|----|-----------------------------------|----------------------------------------------------------------------------------------------------|-----------------------------------------|
| ă  | 99999972C                         | Memoria anual de residuos de aparatos eléctricos y electrónicos (RAEE)                                                                                                    |                                         |
|    | Expedientes 307 tareas pendientes | Código del expediente: MAG-RAEE-0190211492-2025                                                                                                    | Tramitación                             |
|    | Notificaciones 1257 pendientes    | Título del expediente: MAG-RAEE-0190211492-2025 - 0190211492 - Centro Pruebas<br>Órgano gestor: DIRECCIÓN DE ADMINISTRACIÓN AMBIENTAL                                              | Detalles de la tramitación              |
|    | Certificaciones 27 pendientes     | Número de registro de la solicitud: 2025RTE00001381                                                                                                    |                                         |
|    | Pagos 30 pendientes               | Contacto: 📞 945018000 🔛 <u>ingurumena@euskadi.eus</u><br>Modificado el 12/02/2025<br>Más información en https://www.sandbox.euskadi.eus/comunicacion/memoria/declaracion-anual-de- | Documentos                              |
|    | Solicitudes en borrador 29        | gestion-de-residuos-peligrosos/web01-a2inghon/es/                                                                                                    | Documentos que usted ha entregado       |
| Ð  | Historial de actuaciones          | Estado del expediente                                                                                                    | PRESENTACIÓN DE SOLICITUDES, 21/01/2020 |
| Do | Mi perfil                         | Este expediente está en tramitación<br>Fecha de apertura: 12/02/2025                                                                                                    | Solicitud                               |
| €  | Salir                             | Puede desistir si así lo desea : 12/02/2026 DESISTIR                                                                                                    | Justificante de registro                |
|    |                                   | Tiene usted una comunicación pendiente de leer         Fecha de publicación: 12/02/2025         VER. COMUNICACIÓN                                                                  |                                         |
|    |                                   | ADJUNTAR DOCUMENTOS SOLICITAR APLAZAMIENTO                                                                                                    |                                         |

![](_page_21_Picture_6.jpeg)

## Mi Carpeta

![](_page_21_Picture_8.jpeg)

![](_page_21_Picture_9.jpeg)

![](_page_22_Picture_1.jpeg)

Si necesita aclarar alguna duda sobre los sistemas Ingurunet o IKS-eeM y su funcionamiento envíe su consulta vía email al siguiente correo electrónico: <u>ingurumena@euskadi.eus</u>, indicando número de teléfono de contacto y el motivo de su consulta. Se le atenderá en el menor tiempo posible.

![](_page_22_Picture_3.jpeg)

## Contacto www.euskadi.eus/medio-ambiente/

![](_page_22_Picture_5.jpeg)